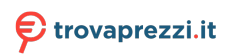

Questo manuale d'istruzione è fornito da trovaprezzi.it. Scopri tutte le offerte per Samsung Cebu Wi-Fi Split 18000 btu o cerca il tuo prodotto tra le migliori offerte di Condizionatori e Deumidificatori

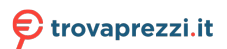

Questo manuale d'istruzione è fornito da trovaprezzi.it. Scopri tutte le offerte per Samsung AR12TXFYAWKNEU o cerca il tuo prodotto tra le migliori offerte di Climatizzazione

# Condizionatore

### Guida rapida

#### AR\*\*TXFY\*\*\*

- Grazie per aver acquistato questo condizionatore Samsung.
- Prima di mettere in funzione l'unità, leggere attentamente il manuale e conservarlo per riferimento futuro.

# SAMSUNG

### Manuale dettagliato dell'utente

#### Controllo sul sito Web

- FASE1 Controllare il nome del modello
- FASE 2 Accedere al sito Web di Samsung (http:// www.samsung.com) o leggere il codice QR.

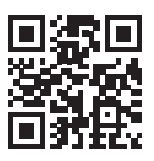

FASE 3 Cercare e controllare il Manuale dell'utente. SUPPORTO > Home Page Supporto > Cerca modello

#### Centri assistenza

- FASE1 Controllare il nome del modello
- FASE 2 Contattare il centro di assistenza.
- FASE 3 Richiedere il manuale dell'utente del proprio modello di prodotto.

## App SmartThings

Utilizzare l'app SmartThings sul proprio smartphone per controllare il condizionatore tramite controllo wireless.

Per controllare il condizionatore in remoto, è necessario connetterlo allo smartphone.

- Fase 1. Controllo dei requisiti di connessione
- Fase 2. Connessione dello smartphone alla rete Wi-Fi
- Fase 3. Installazione dell'app SmartThings
- Fase 4. Configurazione dell'app SmartThings
- Fase 5. Connessione dello smartphone al condizionatore
- Fase 6. Controllo del condizionatore mediante lo smartphone

### 🖹 ΝΟΤΑ

• Per ulteriori informazioni su come installazione l'applicazione SmartThings, su come eseguire la connessione della stessa al prodotto e su come controllare quest'ultimo tramite l'app, leggere il codice QR sopra e fare riferimento alle informazioni dettagliate nel manuale dell'utente.

## Panoramica dell'unità interna

L'aspetto del prodotto effettivo può differire leggermente dall'immagine mostrata in basso.

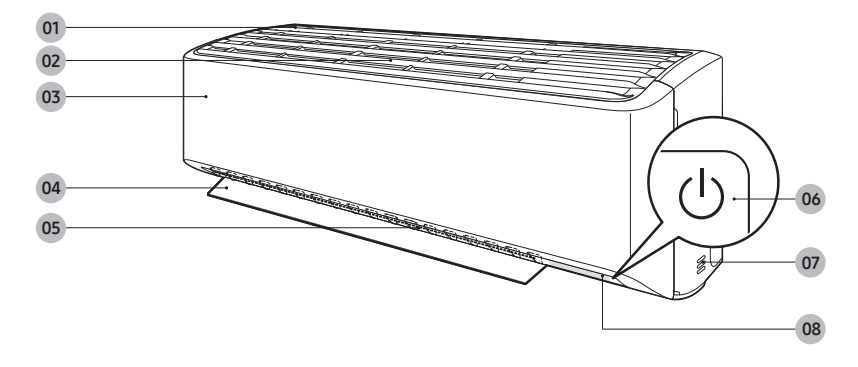

- 01 Ingresso aria
- 02 Filtro aria
- 03 Pannello frontale
- **04** Aletta che regola il flusso d'aria (verticale)
- **05** Aletta che regola il flusso d'aria (orizzontale)
- 06 Pulsante Accensione / Ricevitore telecomando
- 07 Sensore temperatura ambiente
- **08** Display

### Display

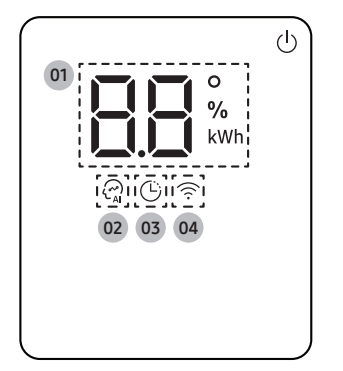

- O1 Indicatore di temperatura (numerico) Indicatore ripristino filtro (⊆F) Indicatore consumo energetico (numerico / Per il multisistema, indicatore orario di utilizzo) Indicatore pulizia automatica (⊆ I) Indicatore scongelamento (GF)
- 02 Indicatore Al Auto
- **03** Indicatore timer Indicatore good'sleep
- 04 Indicatore Wi-Fi

### Utilizzo del condizionatore d'aria

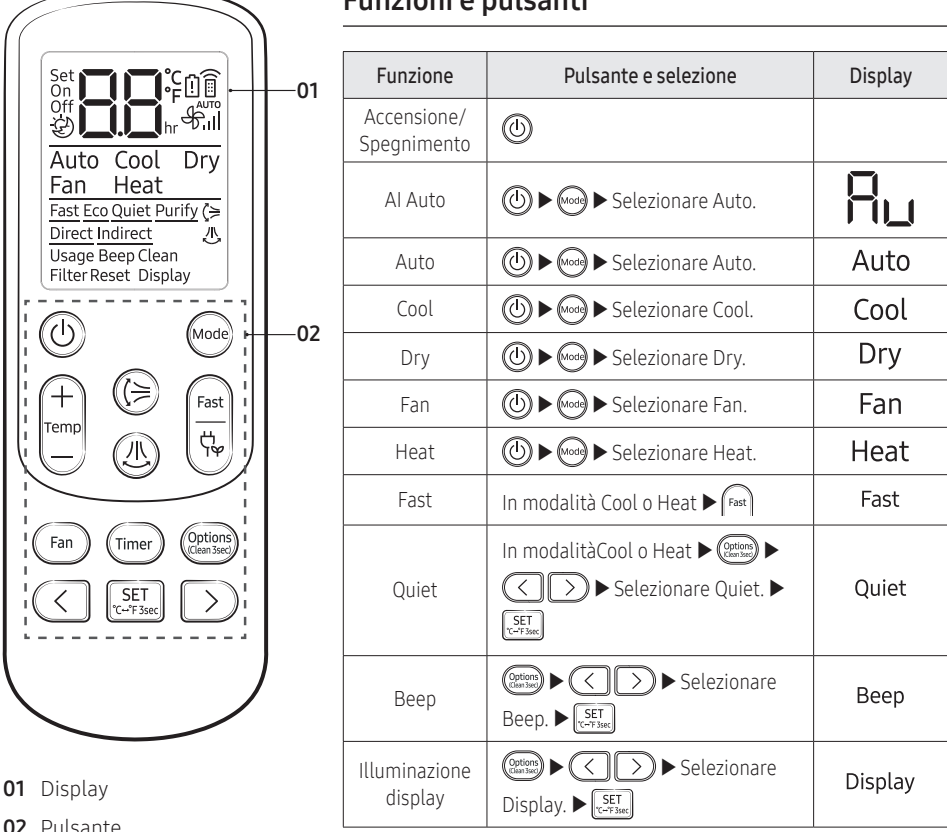

#### Funzioni e pulsanti

#### 02 Pulsante

#### NOTA

- Sebbene Flusso d'aria orizzontale ((1)), Purify, Direct e Indirect sia visualizzato sul display del telecomando, non è disponibile su auesto modello.
- Le funzionalità potrebbero variare in base al modello.

|                                                               | $\left[ \right]$ |
|---------------------------------------------------------------|------------------|
|                                                               |                  |
| Auto Cool Dry<br>Fan Heat<br>Fast Eco Quiet Purify (>         | -                |
| Direct Indirect 1<br>Usage Beep Clean<br>Filter Reset Display |                  |
|                                                               | de)              |
| Temp                                                          | e b              |
| (Fan) (Timer) (Optic                                          | ons              |
| SET SET                                                       | $\mathbf{O}$     |
|                                                               |                  |

| Funzione                              | Pulsante e selezione                                                                                  | Display                            |
|---------------------------------------|----------------------------------------------------------------------------------------------------|------------------------------------|
| Wi-Fi<br>(SmartThings)                | In funzionamento ▶ (Timer) ▶<br>Tenere premuto per 4 secondi.                                         |                                    |
| Verifica del<br>consumo<br>energetico | In funzionamento ► (@1655) ►<br>() ) ► Selezionare Usage. ►<br>(551)<br>(-7586)                       | Usage                              |
| Controllo<br>del tempo di<br>utilizzo | In funzionamento ► (@1555) ►<br>() ) ► Selezionare Usage. ►<br>(557)<br>(-7596)                       | ¢%<br>%kWh                         |
| Eco                                   | In modalitàCool o Heat 🕨 🥵                                                                            | Eco                                |
| Timer<br>accensione/<br>spegnimento   | (Timer) ► Selezionare On o Off ►<br>() (Impostare la durata.)<br>► SET<br>t                           | On<br>Off                          |
| good'sleep                            | In modalità Cool o Heat ►<br>Timer (Selezionare 20.) ►<br>(Impostare la durata.)<br>► SET<br>C-7 Sact | <b>ව    </b><br>ළු <b>     </b> hr |

### Funzione di Pulizia automatica

Utilizzare la funzione di Pulizia automatica se l'unità interna produce cattivi odori.

#### Attivazione della pulizia automatica

Per attivare la pulizia automatica, premere il pulsante () (Options) per almeno 3 secondi. Sul display dell'unità interna viene visualizzato :

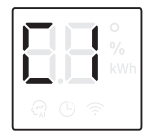

#### Annullamento della funzione di pulizia automatica

Per annullare la funzione di pulizia automatica durante la sua esecuzione, attenersi alla procedura riportata di seguito:

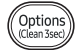

▶ Tenere premuto per almeno 3 secondi.

#### Disattivazione della pulizia automatica

Per disattivare la funzione di pulizia automatica, attenersi alla procedura riportata di seguito in fase di funzionamento o di spegnimento del condizionatore:

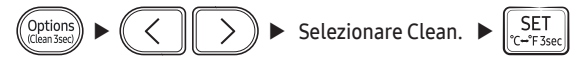

### Pulizia del filtro

Pulire il filtro dell'aria ogni due settimana o quando sul display dell'unità interna compare 🕻 🖡 (promemoria per la pulizia del filtro). La tempistica tra le pulizie può variare a seconda dell'uso e delle condizioni ambientali.

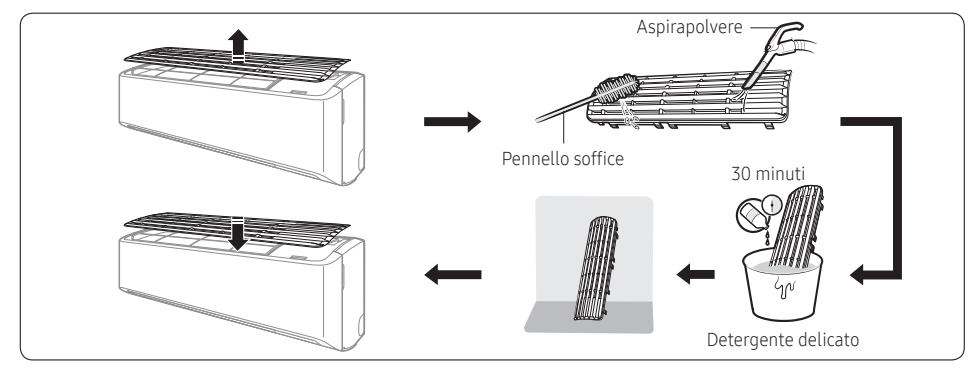

- 1 Sfilare il filtro dall'unità.
- 2 Utilizzare una spazzola morbida o un aspirapolvere per rimuovere la polvere dal filtro.
- 3 Immergere il filtro in una soluzione di acqua e detergente delicato per 30 minuti.
- 4 Sciacquare il filtro e lasciarlo asciugare in un luogo ben ventilato ma non esposto alla luce solare diretta.
- **5** Installare nuovamente il filtro.
- **6** Reimpostare il promemoria per la pulizia del filtro:

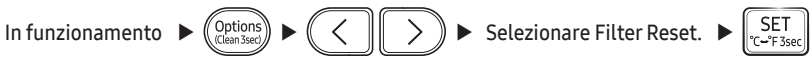

# SAMSUNG

#### PER DOMANDE E COMMENTI

|                 | CHIAMATE                                               | OPPURE VISITATE LA PAGINA ONLINE       |  |
|-----------------|--------------------------------------------------------|----------------------------------------|--|
| NAZIONE         |                                                        | ALL'INDIRIZZO                          |  |
| UK              | 0330 SAMSUNG (7267864)                                 | www.samsung.com/uk/support             |  |
| IRELAND (EIRE)  | 0818 717100                                            | www.samsung.com/ie/support             |  |
| GERMANY         | 06196 77 555 77                                        | www.samsung.com/de/support             |  |
| FRANCE          | 01 48 63 00 00                                         | www.samsung.com/fr/support             |  |
| ITALIA          | 800-SAMSUNG (800.7267864)                              | www.samsung.com/it/support             |  |
| SPAIN           | 91 175 00 15                                           | www.samsung.com/es/support             |  |
| PORTUGAL        | 808 207 267                                            | www.samsung.com/pt/support             |  |
| LUXEMBURG       | 261 03 710                                             | www.samsung.com/be_fr/support          |  |
| NETHERLANDS     | 088 90 90 100                                          | www.samsung.com/nl/support             |  |
| DELCUINA        | 02-201-24-18                                           | www.samsung.com/be/support (Dutch)     |  |
| BELGIUM         |                                                        | www.samsung.com/be_fr/support (French) |  |
| NORWAY          | 21629099                                               | www.samsung.com/no/support             |  |
| DENMARK         | 707 019 70                                             | www.samsung.com/dk/support             |  |
| FINLAND         | 030-6227 515                                           | www.samsung.com/fi/support             |  |
| SWEDEN          | 0771 726 786                                           | www.samsung.com/se/support             |  |
|                 | 801-172-678* lub +48 22 607-93-33*                     | http://www.samsung.com/pl/support/     |  |
|                 | Specjalistyczna infolinia do obsługi zapytań           |                                        |  |
| POLAND          | dotyczących telefonów komórkowych: 801-672-678*        |                                        |  |
|                 | * (opłata według taryfy operatora)                     |                                        |  |
| HUNGARY         | 0680SAMSUNG (0680-726-7864)                            | www.samsung.com/hu/support             |  |
| AUSTRIA         | 0800 72 67 864 (0800-SAMSUNG)                          | www.samsung.com/at/support             |  |
|                 | 0800 726 786 (0800-SAMSUNG)                            | www.samsung.com/ch/support (German)    |  |
| SWITZERLAND     |                                                        | www.samsung.com/ch_fr/support (French) |  |
| CZECH           | 800 - SAMSUNG (800-726786)                             | www.samsung.com/cz/support             |  |
| SLOVAKIA        | 0800 - SAMSUNG (0800-726 786)                          | www.samsung.com/sk/support             |  |
| CROATIA         | 072 726 786                                            | www.samsung.com/hr/support             |  |
| BOSNIA          | 055 233 999                                            | www.samsung.com/support                |  |
| North Macedonia | 023 207 777                                            | www.samsung.com/mk/support             |  |
| MONTENEGRO      | 020 405 888                                            | www.samsung.com/support                |  |
| SLOVENIA        | 080 697 267 (brezplačna številka)                      | www.samsung.com/si/support             |  |
| SERBIA          | 011 321 6899                                           | www.samsung.com/rs/support             |  |
| AI BANIA        | 045 620 202                                            | www.samsung.com/al/support             |  |
|                 | *3000 Цена на един градски разговор                    |                                        |  |
| BULGARIA        | 0800 111 31 Безплатен за всички оператори              | www.samsung.com/bg/support             |  |
|                 | *8000 (apel in retea)                                  |                                        |  |
|                 | 08008-726-78-64 (08008-SAMSUNG) Apel GRATUIT           |                                        |  |
| ROMANIA         | Atentie: Dacă efectuati apelul din reteaua Digi (RCS/  | www.samsung.com/ro/support             |  |
|                 | RDS), vă rugăm să ne contactați formând numărul        | Jan 11 Jan 1 Jan 1                     |  |
|                 | Telverde fără ultimele două cifre, astfel: 0800872678. |                                        |  |
| CYPRUS          | 8009 4000 only from landline, toll free                |                                        |  |
| GREECE          | 80111-SAMSUNG (80111 726 7864) only from land line     | www.samsung.com/gr/support             |  |
|                 | (+30) 210 6897691 from mobile and land line            |                                        |  |
| LITHUANIA       | 8-800-77777                                            | www.samsung.com/lt/support             |  |
| LATVIA          | 8000-7267                                              | www.samsung.com/lv/support             |  |
| ESTONIA         | 800-7267                                               | www.samsung.com/ee/support             |  |

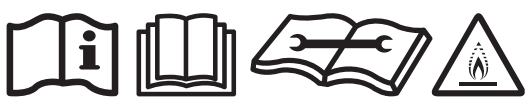

Questa apparecchiatura contiene R-32.